# Uputstvo za povezivanje FALCON (U-HEAT) WiFi Control termostata i mobilnog uređaja

### Pre uspostavljanja WiFi konekcije:

Potreban je jedan 4G mobilni uređaj i tačka pristupa WiFi mreži. Povežite telefon na WiFi mrežu i zapamtite lozinku.

### Korak 1. Preuzmite aplikaciju

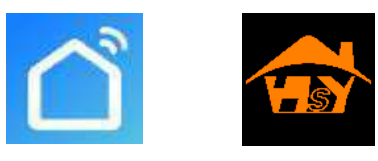

Korisnici Android telefona sa Google Play a Apple korisnici sa App Store-a treba da preuzmu "Smart RM" ili "Smart life" aplikaciju.

### Korak 2. Kreirajte korisnika

- Po preuzimanju aplikacije kliknite na "registracija" (slika 2-1)
- Pročitajte pravila o Zaštiti podataka i kliknite na taster "Prihvatam" za nastavak (slika 2-2)
- Korisnički nalog će za verifikaciju koristiti Vaše emajl adresu ili broj telefona.
  Za nastavak pritisnite "Continue" (slika 2-3)
- Sada se na emajl ili na telefon SMS dobija šestocifrena verifikaciona šifra kojom se verifikuje korisnički nalog (slika 2-4)
- Definišite neku lozinku od 6-20 karaktera, brojevi i slova, potom kliknite na "Done" (slika 2-5)

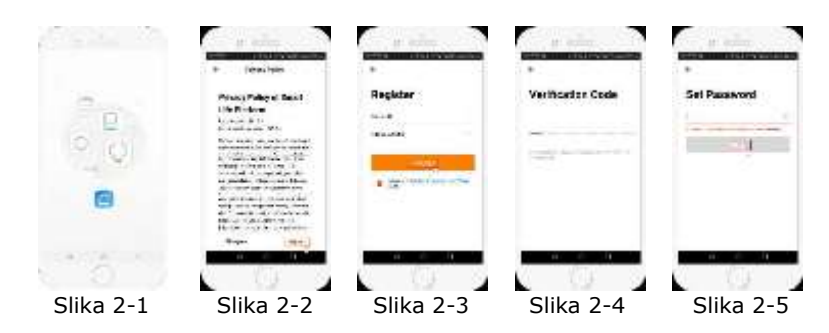

### Korak 3. Formirajte jedno okruženje (slika 3-1)

- Definišite jedno ime (slika 3-2)
- Izaberite ili pridružite mu jednu sobu (slika 3-3)
- Dozvolite da se formira okruženje i zatim pridružite termostat (slika 3-4)

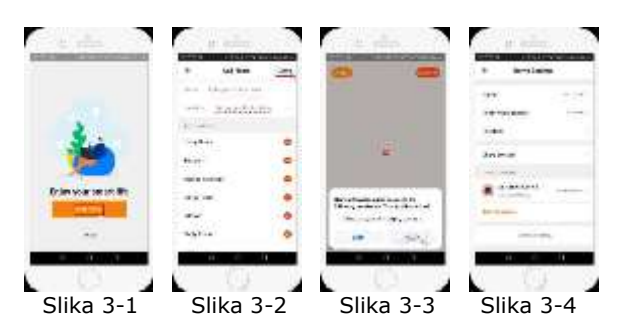

## Korak 4/A: Povežite se na WiFi 훅 🛎

- Na telefonu izaberite WiFi podešavanja da bi se telefon povezao na jedan od 2.4 GHz rutera. Termostat ne funkcioniše na 5G mrežama.
- U aplikaciji izaberite opciju "Add device" ili pritisnite taster + potom na kartici "Small appliance" izaberite "Thermostat". (slika 4-2)
- Uključite termostat i pritisnite istovremeno tastere 🎫 / 🎬 i 🖳 / 🏶 dok
- se ne pojavi & 📥 (distribution mode). Ovo traje 5-20 sekundi.
- Sada ikonice 😨 i 🖻 brzo trepću i ostalo treba podesiti u aplikaciji. Upišite lozinku rutera (slika 4-4). Aplikacija će se automatski povezati na termostat (slika 4-5). Ovo traje 5-90 sekundi.

Ako se pojavi poruka o grešci uverite se da li ste dobro upisali lozinku (velika i mala slova) i da se ne radi o 5G mreži. Naziv uređaja u aplikaciji se može menjati ukoliko je uređaj pravilno povezan.

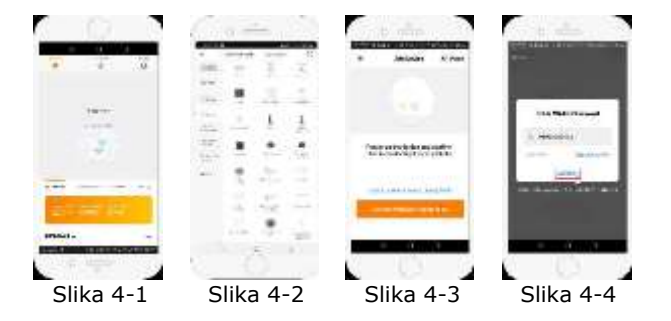

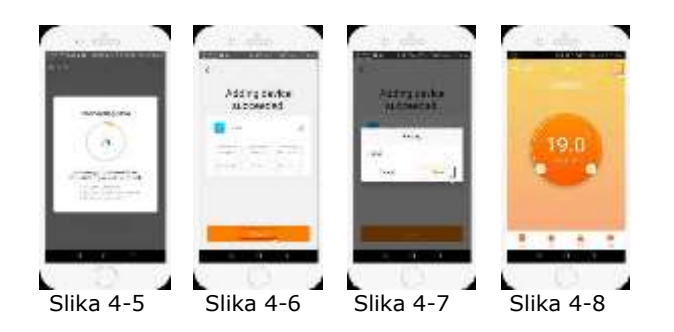

### Korak 4/B: (alternativni mod) (uparivanje AP) Samo u slučaju da nije uspelo povezivanje iz koraka 4/A

- U aplikaciji izaberite opciju "Add device" ili pritisnite taster + , na kartici "Small appliance" izaberite "Thermostat" a potom izaberite AP mod (slika 5-1).
- Na uključenom termostatu držite pritisnute tastere 🖭 / 🎬 i 🖳 / 🏶 sve dok ne počne da trepće 🛎. Ovo se dogodi u vremenu od 5-20 sekundi. Ako

trepće i 😨 onda držite i dalje pritisnute tastere dok ne bude treptao samo 🗟 .

- U aplikaciji izaberite "confirm indicator slowly blink" pa upišite lozinku (slika 4-4)
- Sada pritisnite "Connect now" i izaberite WiFi mrežu (Smartlife-XXXX) (sllike 5-3 i 5-4). Telefon će ispisati da nema interneta.
- Vratite se i ponovo pritisnite "Connect" i konekcija će se automatski dogoditi. (slika 4-5)

Ovaj postupak najčešće traje 5-90 sekundi (slika 4-6). Posle uspostavljanja veze možete promeniti ime termostata (slika 4-7)

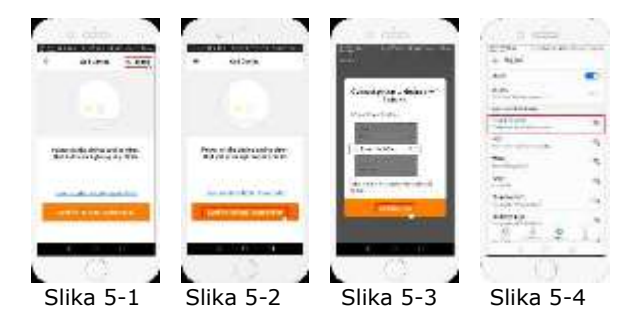

### Korak 5: Izaberite senzor i temperature

Pritisnite taster 🗘 (slika 4-8) u donjem desnom uglu ekrana, da biste pristupili meniju! Izaberite opciju "Sensor type" i upišite lozinku (najčešće je to : 123456). Potom izaberite od 3 opcije:

- (1) "Single built-in sensor" koristi ugrađeni senzor (NE BIRAJTE OVO!)
- (2) "Single external sensor" sada je u upotrebi samo spoljni senzor (idealno za kupatila ili ako senzor nije u prostoriji
- (3) "Internal and External sensor" sada su u funkciji oba senzora (najčešće se koristi)

Kada se izabere senzor proverite da li je vrednost parametra "Set temp. max" (maksimalna temperatura) odgovarajuće za Vaš pod (najčešće je to 45°C) Kod električnog podnog grejanja obavezno koristite podni senzor u interesu zaštite podnih obloga.

### Korak 6: Programiranje dnevnog rasporeda

Pritisnite taster za podešavanja (slika 4-8) u donjem desnom uglu ekrana. U donjem delu menija se pojavljuju dve opcije i to "week program type" i "weekly program setting".

week program" omogućuje da se izabere režim nedeljnog programiranja i to: 5+2 (weekday+weekend), 6+1 (Mon-Sat+Sun) ili 7 dana (all week).

"week program" omogućuje podešavanje vremenskog rasporeda i željenih temperatura. U toku jednog dana je moguće podesiti 6 različitih vremena sa različito podešenim temperaturama.

#### Primer:

| Period 1          | Period 2 | Period 3 | Period 4 | Period 5          | Period 6 |
|-------------------|----------|----------|----------|-------------------|----------|
| Ujutro            | Odsutan  | Povratak | Odsutan  | Povratak          | Uveče    |
| 06:00             | 08:00    | 11:30    | 13:30    | 17:00             | 22:00    |
| 20 <sup>0</sup> C | 15°C     | 20°C     | 15°C     | 20 <sup>0</sup> C | 15°C     |

Ukoliko ne želite tokom dana da se menja temperatura podesite sve periode na istu.

### Ostale mogućnosti

**Režim rada Odsustvo:** ako ćete duže vreme biti odsutni, maksimum 30 dana unapred možete podesiti kolika temperatura da se održava za to vreme. Ovaj režim

birate pritiskom na <sup> </sup>taster (slika 4-8).

Zaključavanje tastera: ovom funkcijom štite termostat od slučajnih prepodešavanja. Ovu funkciju birate pritiskom na faster (slika 4-8). Za deaktiviranje ponovite.

**Upravljanje sa više termostata:** postoji mogućnost upravljanja više termostata.

Funkcija se aktivira pritiskom na  $\stackrel{\checkmark}{=}$ , potom se bira opcija "Create Group option". Ako pridružite više termostata možete svakom pojedinačno dati naziv i grupisati ih a grupama takođe dodeliti naziv.

**Porodično upravljanje:** pravo upravljanja termostatom možete dodeliti za više članova porodice. Vratite se na početni ekran i u donjem desnom uglu odaberite opciju "Me" u kojoj se nalazi opcija "Family management". Pošto ste formirali grupu možete pridružiti članove. Oni se moraju prethodno registrovati i tek onda ih je moguće pridružiti ovoj grupi. Moguće je podesiti prava pristupa za pojedine članove grupe.